# **M**SKESSON

Solutions for Oncology

## Onmark GPO Contract Compliance Tool User Guide

Perform members can now access their Onmark GPO contract compliance information online. Log in to the <u>McKesson Specialty</u> <u>Health Customer Center</u> website to view individual Perform contract performance anytime throughout the quarter to ensure you remain on track to achieve contract savings. This performance data is similar to what you have received previously from your account representative, but is now available in an online format for your convenience. The performance data reported online is based on eligible contract purchases aggregated at a member's primary site. Final performance results will be subject to manufacturer review and approval.

Below is a user guide to help you access and understand the information available through this new tool. For further questions regarding the online contract compliance tool, please contact your McKesson Account Executive at 866.686.8340 or email <u>msh.providers@mckesson.com</u>.

## Online Contract Compliance Tool: Step-by-Step User Guide

#### **INPUT:**

Log in to the <u>Customer Center</u> using your personalized user ID and password.

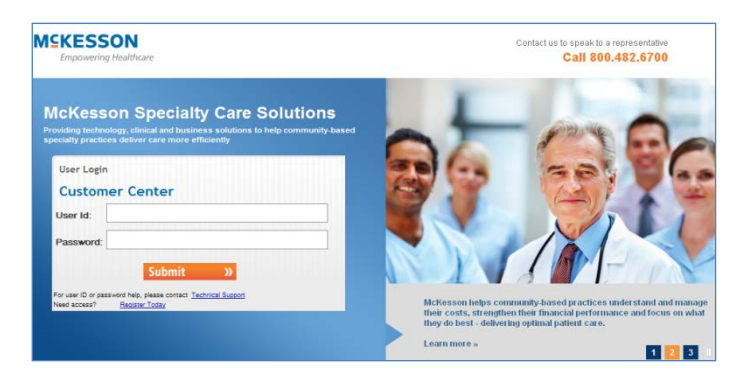

Previous Period: Reflects performance results from the most recent full quarter.

Current Period: Reflects performance based data through the prior day's purchases.

Under the *Reports* and *Onmark Reports* tabs, use the **Search Criteria** to select your Primary Customer Site Number #: xxxxx , Previous Period or Current Period, and Search

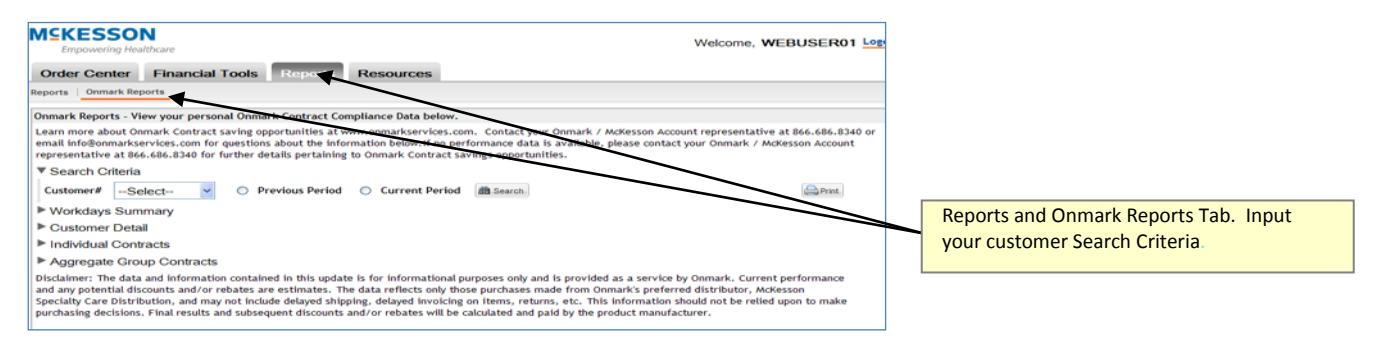

### **OUTPUT:**

Once logged in and the search has completed its output, you will be able to see your personalized contract compliance data. Below is an example of what the webpage will look like. By scrolling over each data point, definitions will appear in boxes to the right providing key messaging around how to interpret the data.

Members with no data from either a previous or current period search should contact their McKesson account representative at 866.686.8343 for further details pertaining to contract savings opportunities.

|                 | Workdays in Period                                                       |                             | Workda          | /s Elapsed             | Workda                                    | ays Left in Period          | % Perio      | od Completed                 |                               |                                          |                                                                                     |
|-----------------|--------------------------------------------------------------------------|-----------------------------|-----------------|------------------------|-------------------------------------------|-----------------------------|--------------|------------------------------|-------------------------------|------------------------------------------|-------------------------------------------------------------------------------------|
| 1               | 64.00                                                                    |                             | 37.00           |                        | 27.00                                     |                             | 57.81        |                              |                               |                                          |                                                                                     |
| usto            | mer Detail                                                               |                             |                 |                        |                                           |                             |              |                              |                               |                                          |                                                                                     |
|                 | Parent Site Pract                                                        | ice Name                    |                 |                        | Address                                   | City                        |              | State                        |                               | Zip                                      |                                                                                     |
| 1               | 2020 2020                                                                | Hematol                     | ogy Oncolog     | jy LLC                 | 67 St                                     | ate Street                  | Oa           | kland                        | CA                            | 55555                                    |                                                                                     |
| idivio          | dual Contracts                                                           |                             |                 |                        |                                           |                             |              |                              |                               |                                          | Individual Contracts – Savings based on                                             |
| Gono            | intech Derform Contra                                                    | octs                        |                 |                        |                                           |                             |              |                              |                               |                                          |                                                                                     |
| Gene            | Onmark Program Name                                                      | Invoice                     | Qty Q1 2011     | Invoice G              | ty Q2 2011                                | Average Daily Sales         | Q1 2011      | Average [                    | aily Sales                    | Q2 2011                                  | A product with a size noted in parenthesi                                           |
| 1               | RITUXAN (100 MG)                                                         | 915.00                      |                 | 630.00                 |                                           | 14.30                       |              | 17.03                        |                               |                                          | for mossirement purposes data is service                                            |
| 2               | 2 HERCEPTIN (440 MG) 139.00                                              |                             |                 | 72.00                  |                                           | 2.17                        | 1.95         |                              |                               | for measurement purposes data is conve   |                                                                                     |
| з               | AVASTIN (100 MG)                                                         | 930.00                      |                 | 605.00                 |                                           | 14.53                       |              | 16.35                        |                               |                                          |                                                                                     |
| ggre            | gate Group Contra                                                        | cts                         |                 |                        |                                           |                             |              |                              |                               |                                          | Aggregate Contracts – Savings based on t<br>performance of the entire contract      |
| Aggre           | egate Perform Contra                                                     | cts                         |                 |                        |                                           |                             |              |                              |                               |                                          | membership group.                                                                   |
|                 | Onmark Program<br>Name                                                   | Minimum<br>Growth<br>Goal % | Baseline<br>Qty | Minimum<br>Growth Goal | Invoice Qty<br>04/01/2011 -<br>06/30/2011 | Vials to Min Growth<br>Goal | % To<br>Goal | Average Daily Sales<br>(ADS) | ADS neede<br>to reach<br>goal | ed Estimated<br>Quarter End<br>Purchases |                                                                                     |
| 1               | ABRAXANE                                                                 | 1.00                        | 121.00          | 123.00                 | 58.00                                     | 65.00                       | 47.15        | 1.57                         | 1.92                          | 100.32                                   | Minimum Growth Goal % – % needed to                                                 |
| 2               | AGG ABRAXANE                                                             | 1.00                        | *               | *                      | *                                         | *                           | 49.67        | *                            | •                             | *                                        | achieve minimum savings                                                             |
| з               | TORISEL                                                                  | 0.00                        | 19.00           | 19.00                  | 11.00                                     | 8.00                        | 57.89        | 0.30                         | 0.30                          | 19.03                                    | Deseline Oto Merchaninghisid al sector                                              |
| 4               | AGG TORISEL                                                              | 0.00                        | *               | *                      | *                                         | *                           | 45.41        | *                            | •                             | *                                        | Baseline Qty – Wember Individual goal ba                                            |
|                 |                                                                          | Share %                     | 6               | Share %                | 04/01/2011 -<br>06/30/2011                | Share                       | Share        | •                            | Share                         |                                          | Invoice Qty – Vials purchased to date.<br>Vials to Min Growth Goal – Vials purchase |
| 1               | ALOXI INDIVIDUAL                                                         | 65.00                       |                 | 100.00                 | 717.00                                    | 0.00                        | 0.00         |                              | 0.00                          |                                          | to date minus vials needed to achieve                                               |
| AGG             | ALOXI - contact your                                                     | Onmark/M                    | AcKesson A      | ccount Repre           | sentative for                             | group performance.          |              |                              |                               |                                          | minimum growth goal.                                                                |
| Aran            | esp Perform Contract                                                     |                             |                 |                        |                                           |                             |              |                              |                               |                                          | % To Goal – Vials purchased to date divid                                           |
|                 | Onmark Program Name                                                      | Minimu                      | m Market S      | hare % Marke           | et Share % 04/01                          | 1/2011 - 06/30/2011         | Invoic       | e Qty                        | Vials Nee                     | eded To Reach Goa                        | by vials needed to achieve minimum grou                                             |
|                 |                                                                          | 80.00                       |                 | 96.54                  |                                           |                             | 1.00         |                              | 0.00                          |                                          | goal. If the % is greater than the % perio                                          |
| 1               | ARANESP (200 MCG)                                                        |                             |                 | 00.40                  |                                           |                             | 1.00         |                              | 0.00                          |                                          | completed then the sustemar / group is                                              |
| 1               | AGG ARANESP (200 MCG)                                                    | ) 80.00                     |                 | 09.43                  |                                           |                             |              |                              |                               |                                          |                                                                                     |
| 1<br>2<br>aimer | AGG ARANESP (200 MCG)<br>AGG ARANESP (200 MCG)<br>r: The data and inform | ) 80.00                     | ained in thi    | s update is for        | informationa                              | l purposes only and is      | s provide    | ed as a service              | by Onmar                      | k. Current perfor                        | trending to achieve their goal and the % in highlighted green.                      |